# **All About Clickbank**

#### by Sunny Suggs!

http://allaboutcb.com

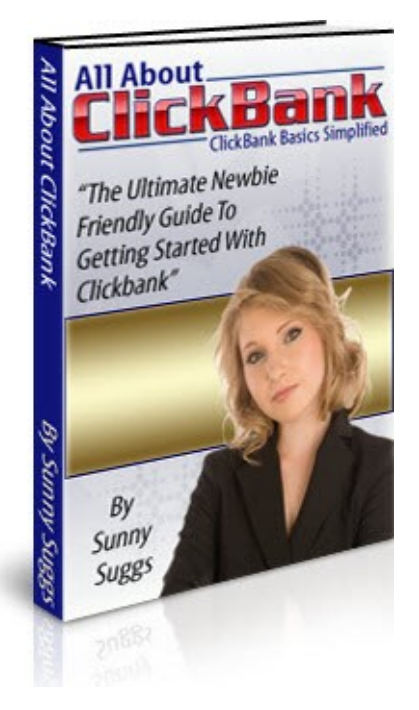

#### **GIVEAWAY RIGHTS**

Congratulations! You now have Giveaway rights to this ebook. You have permission give it away as a free gift. You do NOT have the rights to edit this book or reprint any portions of it without the author's permission. This ebook can only be redistributed in its original pdf format. To rebrand this ebook with YOUR affiliate links, <u>click here now!</u>

#### Legal Notice

While all attempts have been made to verify the information provided in this publication, neither the Author nor the Publisher assumes any responsibility for errors, omissions, or contrary interpretation of the subject matter herein. They disclaim any warranties (express or implied), merchantability or fitness for any purpose.

This publication is not intended for use as a source of legal or accounting advice. The Publisher wants to stress that the information contained herein may be subject to varying state and/or local laws or regulations. All users are advised to retain competent counsel to determine what state and/or local laws or regulations may apply to the user's particular business.

The Purchaser or Reader of this publication assumes responsibility for the use of these materials and information. The Author and Publisher do not warrant the performance or effectiveness of any sites stated in this book. All links are for informational and educational purposes only and are not warranted for content, accuracy or any other implied or explicit purpose. Adherence to all applicable laws and regulations, federal, state, and local, governing professional licensing, business practices, advertising, and all other aspects of doing business in the United States or any other jurisdiction is the sole responsibility of the Purchaser or Reader.

The Author and Publisher assume no responsibility or liability whatsoever on the behalf of any Purchaser or Reader of these materials. Any perceived slights of specific people or organizations are unintentional.

<u>Clickbank</u>. The website where affiliates and vendors have earned over One billion dollars. They have over 12,000 digital products, and over 100,000 active affiliate marketers.

<u>Clickbank</u> isn't a pretty site... or even an easy to use site. With its messy layout, and hard to understand search results... it's still one of the most popular websites in the world.

In this ebook, I'll show you the basics of <u>Clickbank</u>, to hopefully help you get started.

# Signing up -

When you first go to <u>Clickbank</u>.com, you'll see this page.

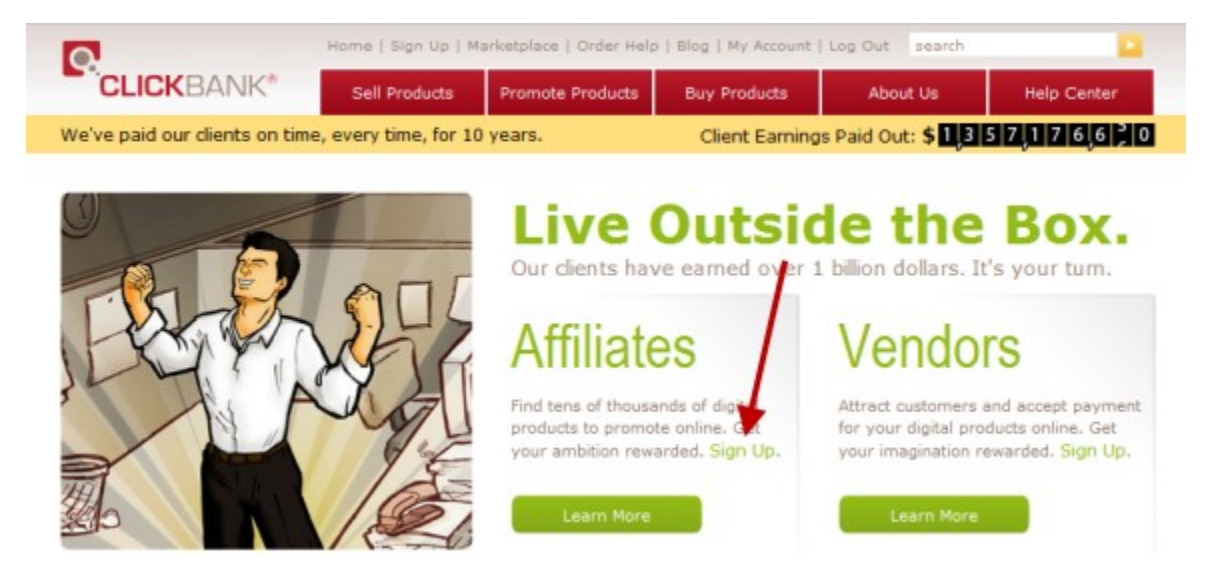

If you want to sell other people's products... you'll choose "Affiliate". Click the "Sign Up" link.

Fill out this form:

| Jse your mouse, or tab and shift tab to mov | e from blank to blank. |          |
|---------------------------------------------|------------------------|----------|
|                                             | *                      | Required |
| Where shall we send your checks?            |                        |          |
| Country:*                                   | UNITED STATES          | -        |
| Payee Name:*                                |                        |          |
| Street / PO Box:"                           |                        |          |
| Suite or Apt #:                             |                        |          |
| City:*                                      |                        |          |
| State / Province:                           | ALABAMA                | •        |
| Zip / Post Code:*                           |                        |          |

and click the "Submit" button at the bottom.

| I have reader | ad and agree to the terms and | conditions. |
|---------------|-------------------------------|-------------|
|               | Submit                        |             |
|               |                               |             |

Note: The nickname you choose will be the "ClickBank ID" for your account. It will be visible to the customer every time we sell one of your products, and will appear on the memo line when we send you a check. Keep in mind that the nickname cannot be changed once your account has been opened.

Once that's completed, you'll see the next page:

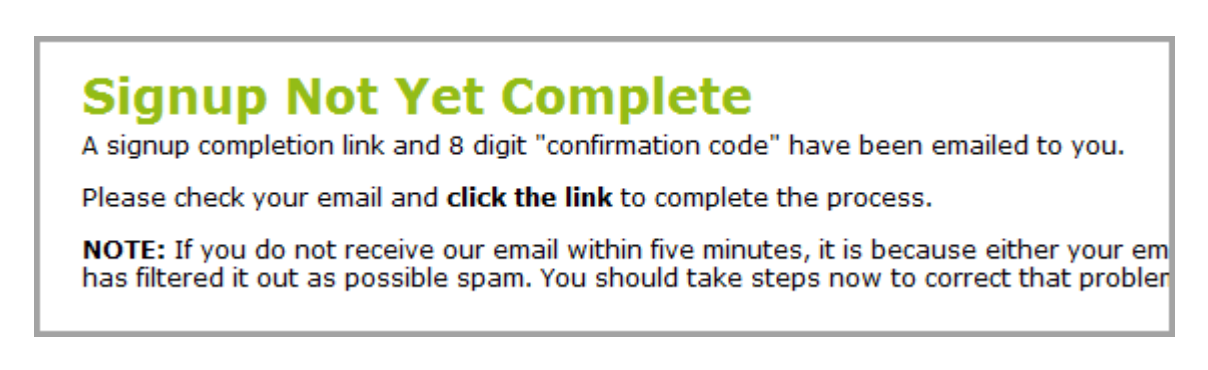

You'll wait for the email with the subject line, "Confirmation Code". There's a link in this email that you'll need to click, and it will take you to a page that asks for the confirmation code.

| <b>Enter Your Confirmation</b>                                        | on Code                                                                   |
|-----------------------------------------------------------------------|---------------------------------------------------------------------------|
| Enter or paste the eight digit confirmation code<br>and click finish. | from the email into the box below. Then enter the text shown in the image |
| Confirmation Code from your email:*                                   |                                                                           |
| Please enter the text from the image below:*                          | Finish                                                                    |
|                                                                       | JBQ 3G8                                                                   |
|                                                                       | This image is unreadable                                                  |

Click the "Finish" button.

| ClickBank Signup Complete                                  |
|------------------------------------------------------------|
| Congratulations, your new account has been created.        |
| Please memorize the information below, or print this page. |
| Account nickname:<br>Account password:                     |

Then, your signup will be complete! They'll give you your nickname, and password, and a link to login. You'll need to remember it!

# Logging in -

| Log In                                                                             |
|------------------------------------------------------------------------------------|
| When you log in you agree to the terms stated in the<br>ClickBank Client Contract. |
| * Required                                                                         |
| Nickname (Username):* sunnys123                                                    |
| Password:*                                                                         |
| Forgot your password?                                                              |
| Log in Reset                                                                       |

Just use your nickname and password from the previous page to login. If you forgot already, click the "Forgot your password?" link.

Here's where you'll see bunches of stuff.

| Ac                               | col                                     | Int                             | t Home:                                                                                        |                                                                                       |                                                                                                    |
|----------------------------------|-----------------------------------------|---------------------------------|------------------------------------------------------------------------------------------------|---------------------------------------------------------------------------------------|----------------------------------------------------------------------------------------------------|
| Wel<br>The s<br>paymon<br>on the | ales s<br>ent pr<br>e "Rep              | ne t<br>ubtol<br>oces<br>portin | to ClickBank!<br>tals below provide a sn.<br>sing and payment distri<br>g" tab above. New to C | apshot of your recent sale<br>bution read our Accountin<br>lickBank? Click here to ge | es activity. For more information on pay periods,<br>g Policy. For more detailed transaction reporting, d<br>t started. |
|                                  | ,,,,,,,,,,,,,,,,,,,,,,,,,,,,,,,,,,,,,,, |                                 | Week Ending                                                                                    | Gross Sales                                                                           | CLICKBANK <sup>®</sup> HopAd Builder <sup>™</sup>                                                                       |
|                                  | 2                                       | 009-09                          | -16 (current week)                                                                             | \$17,494.75                                                                           | Tabland B.d.                                                                                                    |
|                                  |                                         |                                 | 2009-09-09                                                                                     | \$43.607.33                                                                           | Powerful new way                                                                                                    |
|                                  |                                         |                                 | 2009-09-02                                                                                     | \$12,329.30                                                                           | Series on Contraction Contraction products                                                                              |
|                                  |                                         |                                 | 2009-08-26                                                                                     | \$9,849.33                                                                            | * Laws a tere Language and to the one in . Fully customizeab                                                            |
| -                                |                                         | _                               | 2009-08-19                                                                                     | \$15,666.74                                                                           | B Train Tour Des Ganble Managen and product in Series to used                                                           |
| Dail                             | y S                                     | ales                            | s Snapshot                                                                                     |                                                                                       | 5 Take Gred Topic Property                                                                                              |
| Tue                              | Sep                                     | 15                              | \$2,388.97                                                                                     |                                                                                       | Learn More                                                                                                    |
| Mon                              | Sep                                     | 14                              | \$2,575.21                                                                                     |                                                                                       |                                                                                                    |
| Sun                              | Sep                                     | 13                              | \$2,230.44                                                                                     |                                                                                       | News                                                                                                    |
| Sat                              | Sep                                     | 12                              | \$3,014.65                                                                                     |                                                                                       |                                                                                                    |
| Fri                              | Sep                                     | 11                              | \$2,091.43                                                                                     |                                                                                       | 2009-08-31                                                                                                    |
| Thu                              | Sep                                     | 10                              | \$2,441.80                                                                                     |                                                                                       | New: Vendor Spotlight                                                                                                   |
| Mad                              | Sen                                     | 09                              | \$2,752,25                                                                                     |                                                                                       | 2009-08-28                                                                                                    |

The first section is your Weekly Sales Snapshot.

| Weekly Sales Snapshot     |             |
|---------------------------|-------------|
| Week Ending               | Gross Sales |
| 2009-09-16 (current week) | \$17,494.75 |
| 2009-09-09                | \$43,607.33 |
| 2009-09-02                | \$12,329.30 |
| 2009-08-26                | \$9,849.33  |
| <u>2009-08-19</u>         | \$15,666.74 |

And, your Daily Sales,

| Daily Sales Snapshot |     |    |             |   |  |  |  |
|----------------------|-----|----|-------------|---|--|--|--|
| Tue                  | Sep | 15 | \$2,388.97  | - |  |  |  |
| Mon                  | Sep | 14 | \$2,575.21  |   |  |  |  |
| Sun                  | Sep | 13 | \$2,230.44  |   |  |  |  |
| Sat                  | Sep | 12 | \$3,014.65  |   |  |  |  |
| Fri                  | Sep | 11 | \$2,091.43  |   |  |  |  |
| Thu                  | Sep | 10 | \$2,441.80  |   |  |  |  |
| Wed                  | Sep | 09 | \$2,752.25  |   |  |  |  |
| Tue                  | Sep | 08 | \$2,378.70  |   |  |  |  |
| Mon                  | Sep | 07 | \$3,074.97  |   |  |  |  |
| Sun                  | Sep | 06 | \$3,911.84  |   |  |  |  |
| Sat                  | Sep | 05 | \$11,677.49 |   |  |  |  |
| Fri                  | Sep | 04 | \$19,225.04 |   |  |  |  |
| Thu                  | Sep | 03 | \$2,263.59  |   |  |  |  |
| Wed                  | Sep | 02 | \$1,075.70  | - |  |  |  |
| Tue                  | Sep | 01 | \$1,653.61  | - |  |  |  |

Then, information about the pay periods.

## Account Settings -

| Account Home | Account Settings | s Reporting Resources |     | Help Center |  |
|--------------|------------------|-----------------------|-----|-------------|--|
|              |                  |                       | NW. |             |  |

The account settings tab is where you can change your personal information, contact information, and payment threshold.

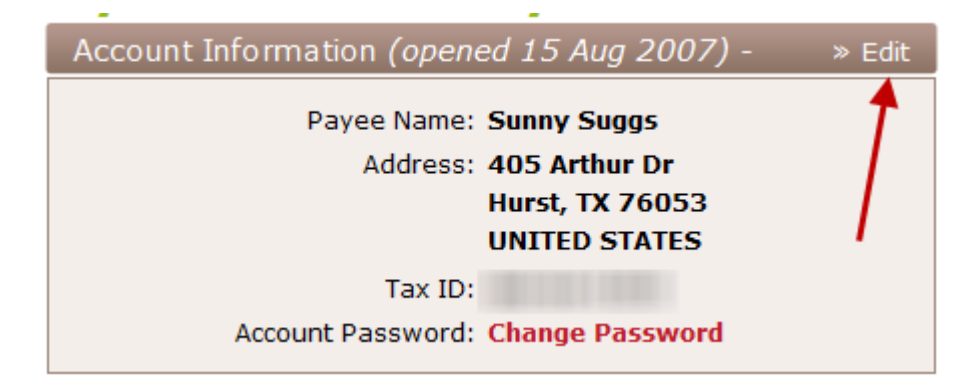

Click the "Edit" button to change your personal information.

The earnings amount at which you would like <u>Clickbank</u> to send you a check is the Payment Threshold. You can sent it at \$10, or \$100,000, or many points in between.

| eshold: | \$10.00           |    |
|---------|-------------------|----|
| Method: | \$10.00           |    |
|         | \$25.00           |    |
|         | \$50.00           |    |
| -       | \$100.00          |    |
| ddress: | \$250.00          |    |
|         | \$500.00          |    |
|         | \$1,000.00        |    |
|         | \$2,500.00        |    |
|         | \$5,000.00        |    |
|         | \$10,000.00       |    |
|         | \$100,000.00      | al |
|         | Save changes Cand | ei |
|         |                   |    |

## **Reporting -**

In the reporting tab, you'll find out about your income, and hits to your hoplinks.

| Pa          | ycheck                           | S                            |          |          |         |           |                        |           |            |                   |         |
|-------------|----------------------------------|------------------------------|----------|----------|---------|-----------|------------------------|-----------|------------|-------------------|---------|
| Sum<br>Sum  | of 2009 Payche<br>of 2008 Payche | cks: \$587.99<br>cks: \$0.00 |          |          |         |           |                        |           |            |                   |         |
| 30 ite      | ems found, disp                  | laying 1 to 25               |          |          |         |           |                        |           | [First     | /Prev] 1, 2 [Next | t/Last] |
| Pmt<br>Freq | Period Ending                    | Balance<br>Forward           | Gredita  | Debits   | Rolease | Allowance | Payment<br>Net Balance | Status    | Date Sent  | Payment Method    |         |
| BW.         | 2009-09-16                       | \$5.75                       | \$137.68 | \$-2.50  | \$0.00  | \$14.34   | \$126.59               | PAID      | 2009-09-30 | Check             |         |
| BW          | 2009-09-02                       | \$0.00                       | \$5.75   | \$0.00   | \$0.00  | \$0.00    | \$5.75                 | THRESHOLD | -          | -                 |         |
| BW          | 2009-08-19                       | \$0.00                       | \$128.39 | \$-23.37 | \$15.35 | \$12.29   | \$108.08               | PAID      | 2009-09-02 | Check             |         |
| BW          | 2009-08-05                       | \$-16.19                     | \$260.82 | \$-2.50  | \$0.00  | \$24.46   | \$217.67               | PAID      | 2009-08-19 | Check             |         |
| BW          | 2009-07-22                       | \$-16.19                     | \$0.00   | \$0.00   | \$0.00  | \$0.00    | \$-16.19               | THRESHOLD | -          |                   |         |
| BW          | 2009-07-08                       | \$-16.19                     | \$0.00   | \$0.00   | \$0.00  | \$0.00    | \$-16.19               | THRESHOLD | -          | -                 |         |
| BW          | 2009-06-24                       | \$-24.47                     | \$8.28   | \$0.00   | \$0.00  | \$0.00    | \$-16.19               | THRESHOLD |            |                   |         |
| BW          | 2009-06-10                       | \$0.00                       | \$0.00   | \$-24.47 | \$0.00  | 00.03     | \$-24.47               | THRESHOLD |            |                   |         |

You'll see your paychecks here. Clickbank pays every 2 weeks... but there are certain criteria you must meet before you'll receive your first paycheck.

Here's what they say about payments.

# Getting Paid -

Obviously, the goal of being an affiliate is to get paid for your efforts. To receive your first commission payment, there are two requirements:

- 1. You must reach your <u>payment threshold</u>, which you set in your Account Settings.
- 2. You must meet the <u>Customer Distribution Requirement</u>.

For more details about these requirements, please see our Accounting Policy.

Once you've met these two requirements, you can start receiving payments. For more details about ClickBank's payment schedule see <u>Paychecks</u>.

If you're located in an eligible country, once you've received three paper checks from ClickBank within a 12-week time period, you can start receiving payment via direct deposit. Once you become eligible for direct deposit, you can specify this as your payment method in Account Settings->Payment Information. If you are not within a country supported by direct deposit you may be eligible to receive wire payments.

Transactions -

| Actions | Dute 💠     | Time  | Receipt # | 130 🛊 | Pat   | Camercy # | Tam Type 🛊 | lbers 🕈 | Aresent 🛊 | Vandor 🗄 | Affiliate 🛊 | . CC4 🛊 | St. 🕈 | Last Name | First Name |
|---------|------------|-------|-----------|-------|-------|-----------|------------|---------|-----------|----------|-------------|---------|-------|-----------|------------|
| 8       | 2009-09-06 | D1:17 |           |       | AMEX  | USD       | Rebill     | 4       | \$16.67   | CEPIRATE | SUNNVS123   | us      | KS    |           |            |
| a       | 2009-09-05 | 04:58 |           |       | PVPL  | USD       | Rebill     | 1       | \$12.16   | CEPIRATE | SUNNYS123   | us      | MD    |           |            |
| 3       | 2009-09-04 | 05:45 |           |       | PYPL  | USD       | Rebil      | 2       | \$12.16   | CEPIRATE | 5UNN/5123   | us      | CA.   |           |            |
| 3       | 2009-09-04 | 05-42 |           |       | PYPL  | USD       | Rebil      | 8       | \$12.16   | CEPIRATE | 5UNNY5123   | US      | TN    |           |            |
| 2       | 2009-09-04 | 05:42 |           |       | PVPL  | CAD       | Rebil      | 1       | \$11.89   | CEPIRATE | 8UNN78123   | US.     |       |           |            |
| B.      | 2009-09-04 | 05.35 |           |       | PYPL  | USD       | Rebill     | 1       | \$12.16   | CEPIRATE | SUNNYS123   | us      | EA.   |           |            |
| 3       | 2009-09-04 | 05:29 |           |       | PVPL  | USD       | Rebill     | 2       | \$12.16   | CEPIRATE | SUNNYS122   | us.     | FL.   |           |            |
| a       | 2009-09-04 | 05:16 |           |       | PVPL  | USD       | Rabill     | 2       | \$12.16   | CEPIRATE | SUNNVS122   | us      | TX    |           |            |
| 3       | 2009-09-04 | 05:08 |           |       | PVPL  | USD       | Rebil      | 1       | \$12.16   | CEPIRATE | SUNNYS123   | us      | VA    |           |            |
| 3       | 2009-09-04 | 08-05 |           |       | PVPL. | USD       | Rabil      | 1       | \$12.16   | CEPIRATE | SUNNYS123   | US      | MA    |           |            |

Clickbank will show you the name and email address, when they purchased, the invoice number, and the vendor of the product.

Subscriptions -

| 14 items to   | und, displ | laying all item | 15.                      | CTV DOCUM | and the second second se | a statement of the statement of the | and the second second |          | Conceptual and the local division of the local division of the loc | and the second second se | and the second second se | No. of Concession, Name |                                                                                                    | Concernance of the local division of the local division of the loc | -     |
|---------------|------------|-----------------|--------------------------|-----------|----------------------------------------------------------------------------------------------------|-------------------------------------|-----------------------|----------|----------------------------------------------------------------------------------------------------|----------------------------------------------------------------------------------------------------|----------------------------------------------------------------------------------------------------|-------------------------|----------------------------------------------------------------------------------------------------|----------------------------------------------------------------------------------------------------|-------|
|               |            | Date #          |                          |           | Perment                                                                                                    | Reet Part \$                        | Payment               | Carrency | Processed                                                                                                    | Potero                                                                                                    | Vender                                                                                                    | Affikate                | Lost Norre                                                                                                    | First Norme                                                                                                    | Email |
| Subscription  | -          | 2009-08-04      | ACTIVE                   | 1         | 47.00                                                                                                    | 2009-10-04                          | 27.00                 | USD      | 2                                                                                                    | 97                                                                                                    | CEPIRATE                                                                                                    | SUNNVS122               | ROBERT                                                                                                    | 1100000                                                                                                    | 0     |
| Subscription  | -          | 2009-08-04      | ACTIVE                   | 1         | 47.00                                                                                                    | 2009-10-04                          | 27.00                 | usp      | 2                                                                                                    | 97                                                                                                    | CEPIRATE                                                                                                    | SUNNVS122               | In the second second se | 1000                                                                                                    | 0     |
| Subscription  |            | 2009-08-04      | ACTIVE                   | 1         | 47.00                                                                                                    | 2009-10-04                          | 27.00                 | uso      | 2                                                                                                    | 97                                                                                                    | CEPIRATE                                                                                                    | SUNNVE122               |                                                                                                    | ine the                                                                                                    | 2     |
| Subscription  | -          | 2009-08-04      | ACTIVE                   | 2         | 4.97                                                                                                    | 2009-10-04                          | 27.00                 | USD      | 2                                                                                                    | 97                                                                                                    | CEPIRATE                                                                                                    | SUNNVE122               | and the                                                                                                    | NUMBER.                                                                                                    | 0     |
| Subscription  | -          | 2009-08-04      | ACTIVE                   | 2         | 4.97                                                                                                    | 2009-10-04                          | 27.00                 | USD      | 2                                                                                                    | 97                                                                                                    | CEPTRATE                                                                                                    | SUNNY5123               | And Property lies                                                                                                    | 11088711                                                                                                    | 8     |
| Subscription  | -          | 2009-08-04      | ACTIVE                   | 1         | 47.00                                                                                                    | 2009-10-04                          | 27.00                 | USD      | 2                                                                                                    | 97                                                                                                    | CEPIRATE                                                                                                    | SUNNYS123               | -                                                                                                    | 100                                                                                                    | a     |
| Sakscription  |            | 2009-08-04      | AUTHORIZATION<br>FAILURE | 2         | 4.97                                                                                                    | 2009-09-18                          | 27.00                 | USD      | 1                                                                                                    | 98                                                                                                    | CBPIRATE                                                                                                    | SUNN/8123               | 111080                                                                                                    |                                                                                                    | 0     |
| Subscription  | distance.  | 2009-08-04      | ACTIVE                   | 1         | 47.00                                                                                                    | 2009-10-04                          | 27.00                 | USD      | 2                                                                                                    | 97                                                                                                    | CEPTRATE                                                                                                    | SUNNYS123               | 480.00                                                                                                    | ALC: NO                                                                                                    | a     |
| Subscription  | ******     | 2009-08-04      | ACTIVE                   | 1         | 47.00                                                                                                    | 2009-10-04                          | 27.00                 | USD      | 2                                                                                                    | 97                                                                                                    | CBPIRATE                                                                                                    | SUNNY8123               | and the second second s | 12485414                                                                                                    | 0     |
| Sakscription  | -          | 2009-08-04      | ACTIVE                   | 2         | 4.97                                                                                                    | 2009-10-04                          | 27.00                 | USD      | 2                                                                                                    | 97                                                                                                    | CEPIRATE                                                                                                    | 8UNN/8123               | Distant and Designation of the                                                                                                    | 100.00                                                                                                    | 0     |
| Sabscription  |            | 2009-08-04      | CANCELED                 | 1         | 47.00                                                                                                    | 2009-09-01                          | 27.00                 | USD      | 1                                                                                                    | 88                                                                                                    | CEPTRATE                                                                                                    | 8UNN/5123               | 1.100000                                                                                                    |                                                                                                    | 0     |
| Sabacription  | -          | 2009-08-05      | CANCELED                 | z         | 4.97                                                                                                    | 2009-09-08                          | 27.00                 | USD      | 1                                                                                                    | 86                                                                                                    | CEPIRATE                                                                                                    | 5UNN/5123               | 10000                                                                                                    | The second states                                                                                                    | 0     |
| Sebocription  | -          | 2009-08-05      | ACTIVE                   | 1         | 47.00                                                                                                    | 2009-10-08                          | 27.00                 | U5D      | z                                                                                                    | 97                                                                                                    | CEPERATE                                                                                                    | 5UNN/5123               | 1000                                                                                                    | Internation                                                                                                    | 8     |
| Saharristics. | 1000       | 2003-08-06      | ACTIVE                   | 4         | 67.00                                                                                                    | 2009-10-05                          | 37.00                 | 1150     | 2                                                                                                    | 97                                                                                                    | CROSSATE                                                                                                    | 5UNAV5123               | COLUMN TWO IS NOT                                                                                                    | (BARDARY)                                                                                                    | 0     |

Anyone who has purchased a product with recurring payments, you'll see here.

## Analytics -

And then my favorite, analytics.

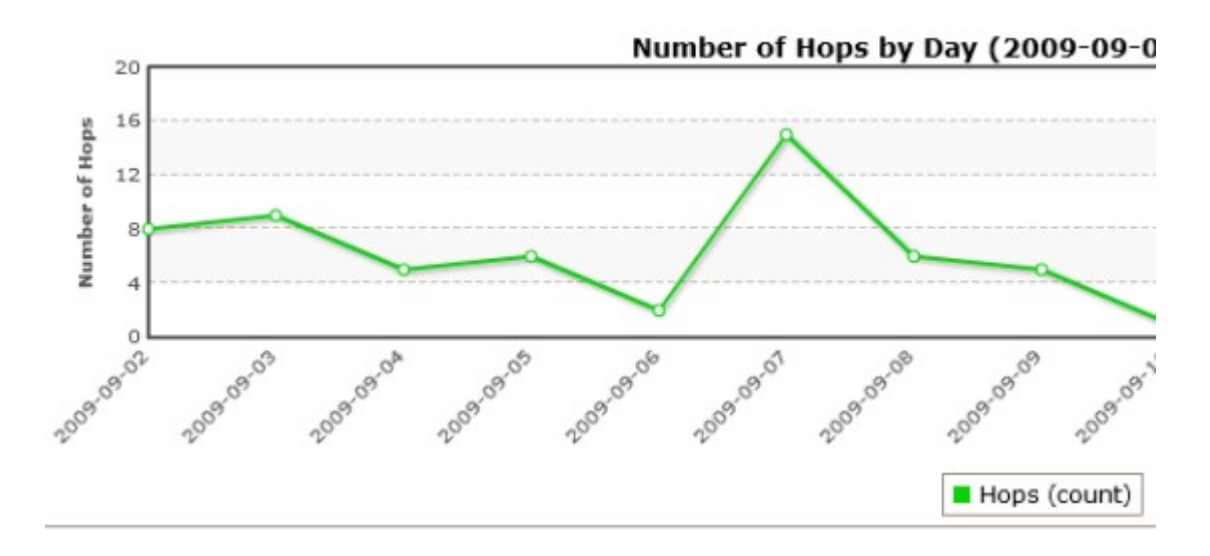

This will show you all the hits to your hoplinks in the last 2 weeks.

This chart shows you exactly what products were shown to the potential buyers.

| Vendor 🖨   | Hop<br>Count 🖨 | Earnings<br>Per Hop 🖨 | Hops<br>Per<br>Order 븆 | Hops Per<br>Order<br>Form<br>Impression ♦ | Order<br>Form<br>Impression<br>Count ♦ | Order<br>Form<br>Submit<br>Count 🖨 | Order Form<br>Sale<br>Conversion <b>♦</b> | Gross<br>Sale<br>Count <b>♦</b> | Gross<br>Sales<br>Amount 🔶 |
|------------|----------------|-----------------------|------------------------|-------------------------------------------|----------------------------------------|------------------------------------|-------------------------------------------|---------------------------------|----------------------------|
| magicbot   | 3,149          | \$1.45                | 20                     | 3                                         | 1,012                                  | 175                                | 15.91%                                    | 161                             | \$4,571.92                 |
| secretaff  | 6,774          | \$0.39                | 26                     | 9                                         | 771                                    | 301                                | 33.33%                                    | 257                             | \$2,626.54                 |
| forumtg    | 4,334          | \$0.45                | 56                     | 16                                        | 274                                    | 81                                 | 28.10%                                    | 77                              | \$1,971.36                 |
| massarticl | 4,875          | \$0.34                | 108                    | 9                                         | 542                                    | 48                                 | 8.30%                                     | 45                              | \$1,635.11                 |
| atomicblog | 2,227          | \$0.26                | 37                     | 5                                         | 470                                    | 28                                 | 12.77%                                    | 60                              | \$580.16                   |
| bkgen      | 1,365          | \$0.31                | 171                    | 15                                        | 89                                     | 8                                  | 8.99%                                     | 8                               | \$417.72                   |
| gsnatch3   | 2,508          | \$0.11                | 314                    | 61                                        | 41                                     | 10                                 | 19.51%                                    | 8                               | \$284.67                   |
| yswebsite  | 749            | \$0.38                | 107                    | 107                                       | 7                                      | 6                                  | 100.00%                                   | 7                               | \$281.11                   |
| fastpay    | 325            | \$0.68                | 65                     | 65                                        | 5                                      | 5                                  | 100.00%                                   | 5                               | \$221.85                   |
| chiaewen   | 2,666          | \$0.08                | 267                    | 47                                        | 57                                     | 10                                 | 17.54%                                    | 10                              | \$217.30                   |
| rmrs1      | 3,443          | \$0.06                | 265                    | 93                                        | 37                                     | 9                                  | 35.14%                                    | 13                              | \$207.48                   |
| projcash   | 179            | \$1.13                | 22                     | 7                                         | 26                                     | 12                                 | 30.77%                                    | 8                               | \$202.06                   |
| dikshadow  | 173            | \$1.13                | 29                     | 6                                         | 31                                     | 3                                  | 19.35%                                    | 6                               | \$196.18                   |
| comblue    | 3,298          | \$0.06                | 550                    | 36                                        | 91                                     | 6                                  | 6.59%                                     | 6                               | \$183.00                   |
| chando     | 7              | \$22.71               | 2                      | 0                                         | 15                                     | 5                                  | 26 6796                                   | 4                               | \$158.96                   |

287 items found, displaying 1 to 20.

### Help Center -

|               |                  |              |          | _           |
|---------------|------------------|--------------|----------|-------------|
| Sell Products | Promote Products | Buy Products | About Us | Help Center |
|               |                  |              |          |             |

This page will give you all the answers you need, to the many intricate parts of Clickbank. From "What is an affiliate?" to "Closing your account".

Here's the page where you can find these answers.

http://www.clickbank.com/help/

## How to sell Clickbank Products -

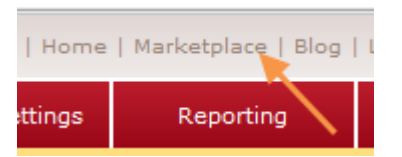

When you click the "Marketplace" tab... you'll see this.

| Search the C           | lickBank Marketplac   | e                   |                                  |   |
|------------------------|-----------------------|---------------------|----------------------------------|---|
| Category:<br>Keywords: | All Categories 👻      | Subcat:<br>Sort by: | All Sub-Categories<br>Popularity | • |
| Product Type:          | All Products -        | Language:           | All                              | • |
| Show:                  | 10 ▼ results per page | Go                  | Reset                            |   |

Type in a keyword, like "Affiliate Marketing"

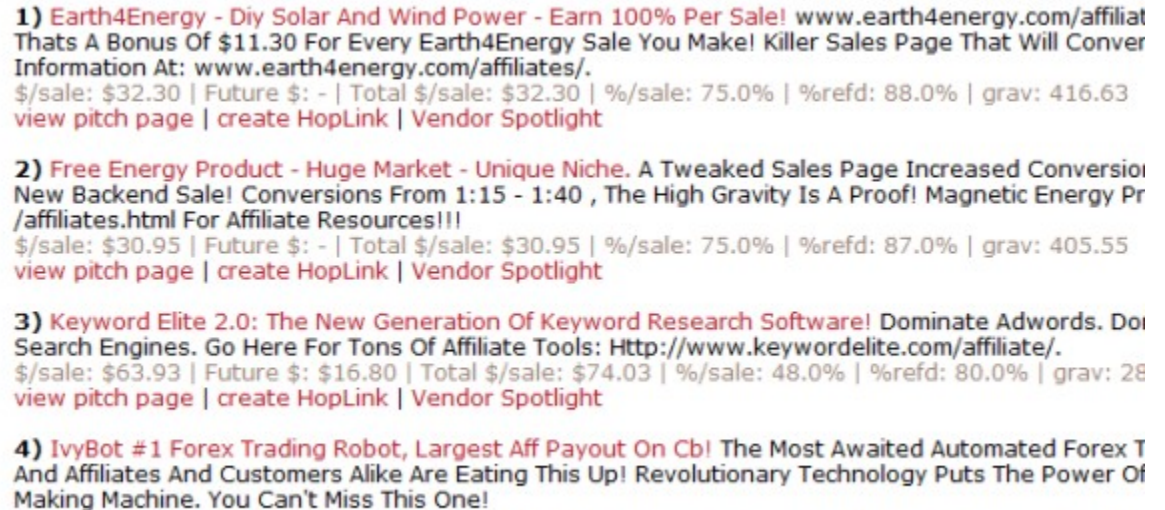

\$/sale: \$83.58 | Future \$: - | Total \$/sale: \$83.58 | %/sale: 66.0% | %refd: 83.0% | grav: 203.41 view pitch page | create HopLink | Vendor Spotlight

You'll immediately see hundreds of entries. Let's break down what all those numbers mean.

\$/sale – is the commission you could make on the sale.

Future \$ - is the recurring commission, if this is a subscription product.

Total \$/sale - For one-time purchases, this number is the same as \$/sale. For recurring billing products, it equals the average total of the initial sale plus all rebills, divided by the number of initial sales. To put it simply, for every new purchase of this product, this amount is the average you'd make in total over the life of the new customer. However, this is just an average; this amount is not guaranteed.

%/sale – how much percentage you earn from each sale.

%refd - This is the percentage of sales that were referred by affiliates. This can give you an indication of how popular a product is with affiliates, and how competitive it might be to promote it.

grav - Short for Gravity, this number represents a unique calculation by ClickBank that takes into account the number of different affiliates who earned a commission by promoting this product over the past 8 weeks. Since more recent transactions are given a higher value, this number can give you an idea of what products are "hot" at the moment, in terms of being promoted by many affiliates and making a good number of sales. However, high gravity can also indicate that there will be a lot of competition in promoting this product.

## **Create Hoplink -**

A Hoplink is your affiliate link. Click the "Create Hoplink" link, and you'll see this:

| Affiliate Program: Promote Products for 'MAGNIWORK'                                |                                           |  |  |  |  |  |  |  |
|------------------------------------------------------------------------------------|-------------------------------------------|--|--|--|--|--|--|--|
| You can earn 75% for each paying customer yo<br>and tracking ID (if you have one): | u refer to this product. For details plea |  |  |  |  |  |  |  |
| ClickBank NickName:                                                                | sunnys123                                 |  |  |  |  |  |  |  |
| Tracking ID (Optional):                                                            |                                           |  |  |  |  |  |  |  |
|                                                                                    | Create                                    |  |  |  |  |  |  |  |
| No nickname? Click HERE to sign up first. It's fre<br>Close Window                 | ee!                                       |  |  |  |  |  |  |  |
|                                                                                    |                                           |  |  |  |  |  |  |  |

Then you'll see your new link.

| Affiliate Program - HopLink for 'MAGNIWORK'                                                                                                    |                      |  |  |  |  |  |  |  |
|----------------------------------------------------------------------------------------------------|----------------------|--|--|--|--|--|--|--|
| ClickBank pays you 75% when you sell MAGNIWORK's product. To re                                                                                             | fer a cu             |  |  |  |  |  |  |  |
| http://f2892n1exx2w9x5am8t87iy94q.hop.clickbank.net/                                                                                                    |                      |  |  |  |  |  |  |  |
| Copy the following HopLink HTML code and add it to your web page:                                                                                           |                      |  |  |  |  |  |  |  |
| <a href="http://f2892n1exx2w9x5am8t87iy94q.hop.clickba</td> <td>nk.net/</td>                                                                                | nk.net/              |  |  |  |  |  |  |  |
| <b>WARNING:</b> Due to the possibility of transcription errors, we recommendation typing it manually. To copy the HopLink, click on the text of the HopLink | end cop<br>ink and i |  |  |  |  |  |  |  |
| This HopLink has been encrypted by HopLink Shield. It represents ar<br>of http://affiliate.vendor.hop.clickbank.net.                                        | n encryp             |  |  |  |  |  |  |  |
| Close Window                                                                                                    |                      |  |  |  |  |  |  |  |

That big long link is what you would use... the http://f289...

They've encrypted it so no one can take your username away when they

purchase.

This process of searching can get very confusing, but it's doable. You can search for niches you know about... find a product, create a blog around it, build a list of people interested in that niche... the possibilities go on and on.

I use Clickbank products in my emails series... First I find a free ebook to give away... to intice people to sign up to my list. From there, I offer them products related to the ebook they said they were interested in. All of those are from Clickbank.

A product that I use to help me find products is <u>Affiliate Elite</u>. It's a comprehensive search tool.. that puts all the products in perspective for you.

And.. at \$4.95 for the first 30 days... it's worth it to try out.

When you first open up <u>Affiliate Elite</u>, you'll see this:

| 🧭 Affiliat | e Elite :: New Project                                 |  |  |  |  |  |  |  |
|------------|--------------------------------------------------------|--|--|--|--|--|--|--|
|            | Step 1: Select the project type you would like to run. |  |  |  |  |  |  |  |
|            | 1. Find Profitable Affiliate Products To Promote       |  |  |  |  |  |  |  |
|            | Step 2: Click OK to continue                           |  |  |  |  |  |  |  |
|            |                                                        |  |  |  |  |  |  |  |
|            |                                                        |  |  |  |  |  |  |  |
|            |                                                        |  |  |  |  |  |  |  |
|            |                                                        |  |  |  |  |  |  |  |
|            |                                                        |  |  |  |  |  |  |  |
|            |                                                        |  |  |  |  |  |  |  |
|            |                                                        |  |  |  |  |  |  |  |
|            |                                                        |  |  |  |  |  |  |  |
|            | OK Cancel                                              |  |  |  |  |  |  |  |
|            |                                                        |  |  |  |  |  |  |  |

Click "OK"

| New | Open Save                   | Pause Export        | Options                              |             |
|-----|-----------------------------|---------------------|--------------------------------------|-------------|
| #   | Category                    | Title               | Description                          | Merchant ID |
| 1   | Business to Business        | Keyword Elite 2.0:  | Dominate Adwords, Dominate Niche M   | bryxen4     |
| 2   | Business to Business        | Mass Article Contr  | Updated 02 Sep 2009 - Create 1000's  | massartic   |
| 3   | Business to Business        | Registry Easy - #   | Stunning Conversions With Extremely  | regeasy     |
| 4   | Business to Business        | Magic List Bot Soft | Magic List Bot Is A Brand New- 3 For | magicbot    |
| 5   | Business to Business        | Maverick Coachin    | Cell Phone Cash Is The Brand New Co  | maverickco  |
| 6   | Business to Business        | Secret Affiliate W  | Secret Affiliate Weapon 1.0 Launched | secretaff   |
| 7   | Business to Business        | Maverick Money M    | Best Coaching Club For Making Money  | maverick66  |
| 8   | Business to Business        | CB Pirate.          | New From Soren Jordansen & Cindy B   | cbpirate    |
| 9   | Business to Business        | Paid Surveys Etc    | Insane Conversions With New Sales C  | paidetc     |
| 10  | Business to Business        | SaleHoo Wholesal    | Extremely High Number Of Niche Key   | salehoo     |
| 11  | Business to Business        | Converting At 1 I   | Sales Copy By Top Copywriter In The  | survey272   |
| 12  | <b>Business to Business</b> | Buyer Keywords G    | Access Over A Billion Buyer Keywords | bkgen       |
| 13  | Business to Business        | Xbox 360 Repair     | New Automated Google & Yahoo Trac    | gamerbots   |
| 14  | Business to Business        | Legit Opline Jobs   | One Of The Top Work At Home Sites    | legitopl    |

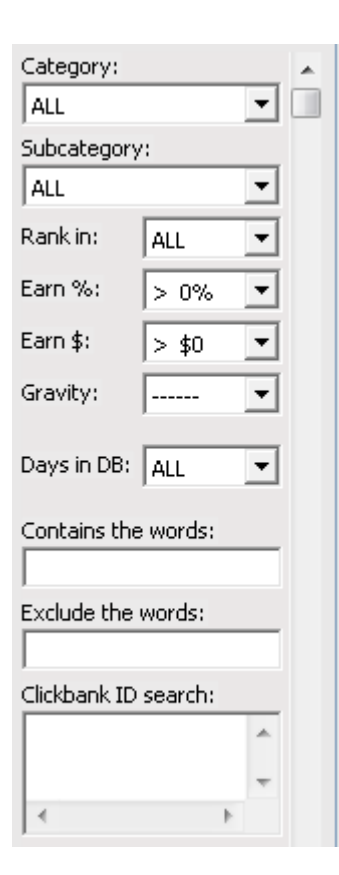

You'll automatically see the top selling Clickbank products. On the side, are the search boxes.

For instance, I could find a free ebook about Twitter, give it away to people who wanted to join my list, and then tell them about other Twitter items in my emails.

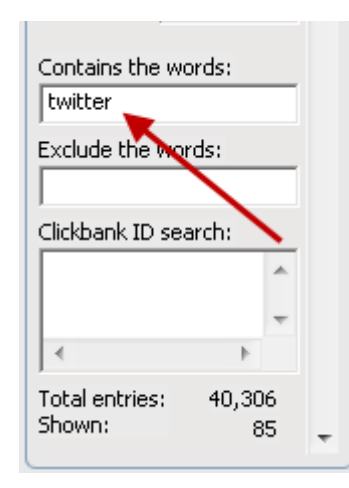

I search for Twitter...

| #  | Category                    | Title                                | Description          | <u>Merchant ID</u> | •  |
|----|-----------------------------|--------------------------------------|----------------------|--------------------|----|
| 1  | Business to Business        | The Tweet Tank 99% Automated T       | Huge Conversions     | twittertan         | _  |
| 2  | Business to Business        | Tweet Dynamite   Explode Your Foll   | Explode Your Follo   | tweetdyn           | -  |
| 3  | Business to Business        | Viral Tweets - Converts Like Crazy!  | Viral Twitter Traffi | viraltweet         |    |
| 4  | Business to Business        | Twitter Online System.               | New High Convert     | twittersys         |    |
| 5  | Business to Business        | Twitter Money Tree.                  | Now You Can Gro      | twittertre         |    |
| 6  | Business to Business        | Twitter Friend Follower 2009 - Twitt | PC Desktop Applic    | bloggcash          |    |
| 7  | Business to Business        | QuickFollow - Grow Your Twitter Fol  | Allows You To Gro    | quickfoll          |    |
| 8  | Business to Business        | Get 20,000 Twitter Followers In 90   | Automatic Progra     | geticom            |    |
| 9  | Business to Business        | Twitter Rockstar.                    | Authoritative Guid   | webreprene         |    |
| 10 | Business to Business        | Autopilot Tweet Software- Twitter    | Full Twitter Autom   | autopilott         |    |
| 11 | Business to Business        | The Twitter Report - Free Targeted   | Learn How To Get     | twithints          |    |
| 12 | Business to Business        | Twitter Decoded - The Definitive Gu  | Exploit The Power    | tdecoded           |    |
| 13 | Business to Business        | Twitdeposit.com - Make Money Wit     | Increase Twitter T   | twitterdep         |    |
| 14 | <b>Business to Business</b> | 50% Monthly Commissions! Hottest     | Http://www.ivpro     | tweetasale         | Ψ. |

#### and come up with 85 entries!

In the box below, you can see the sales page,

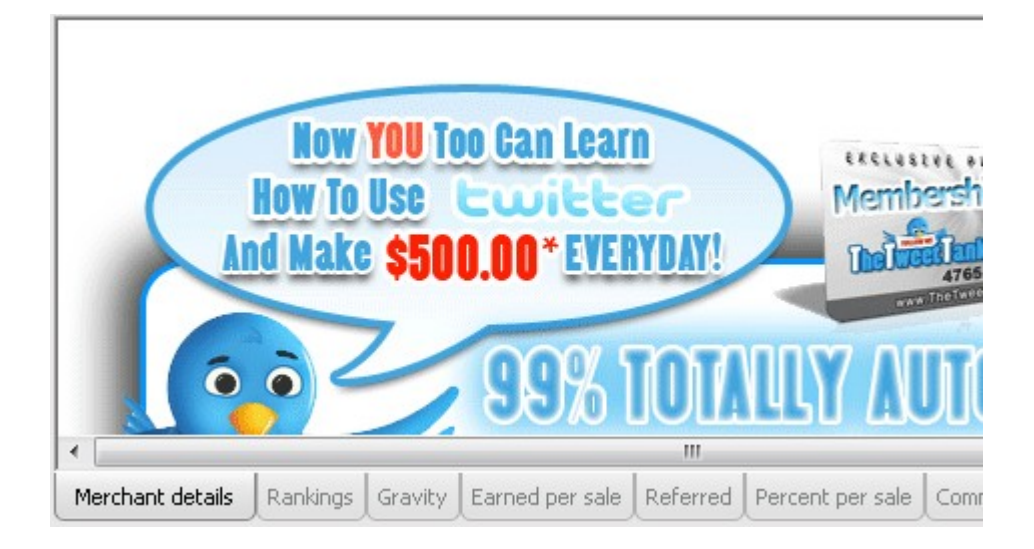

## The Popularity Rankings of the product.

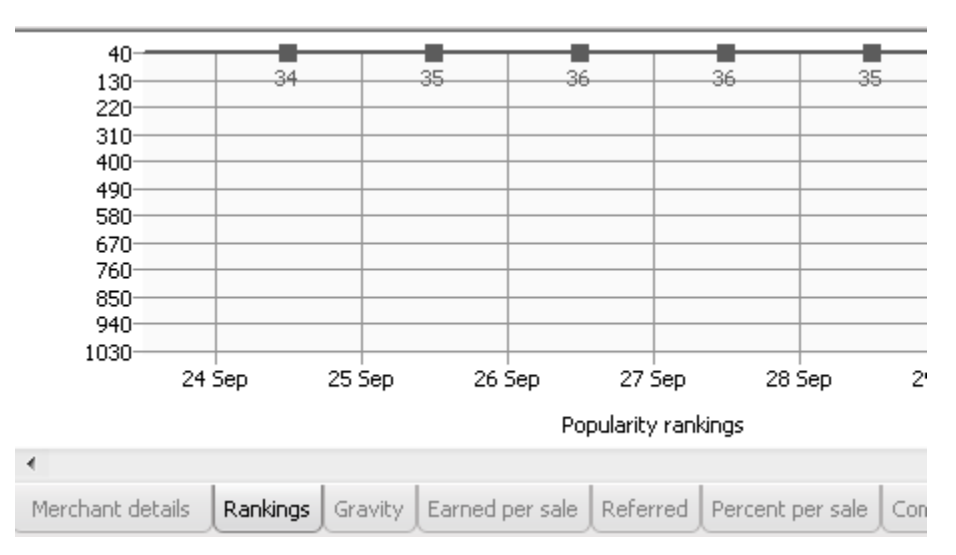

#### The gravity...

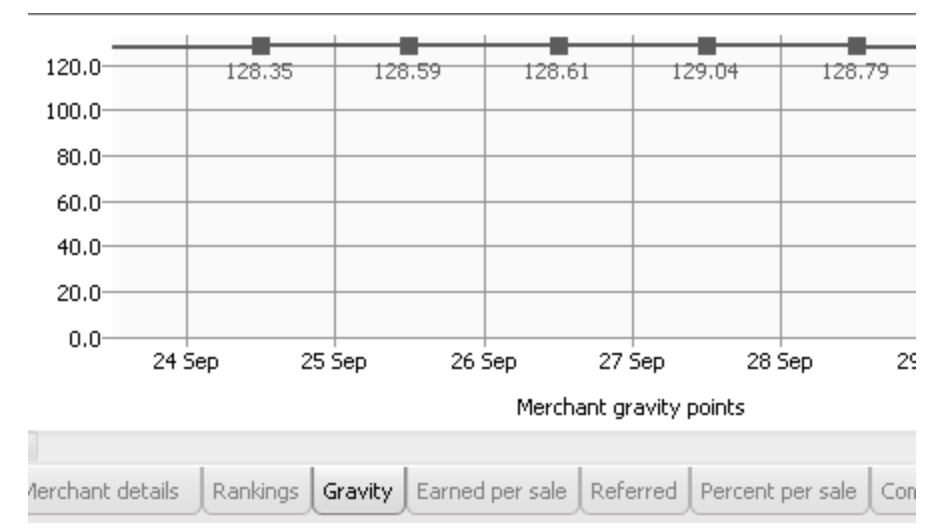

How much money is earned per sale.

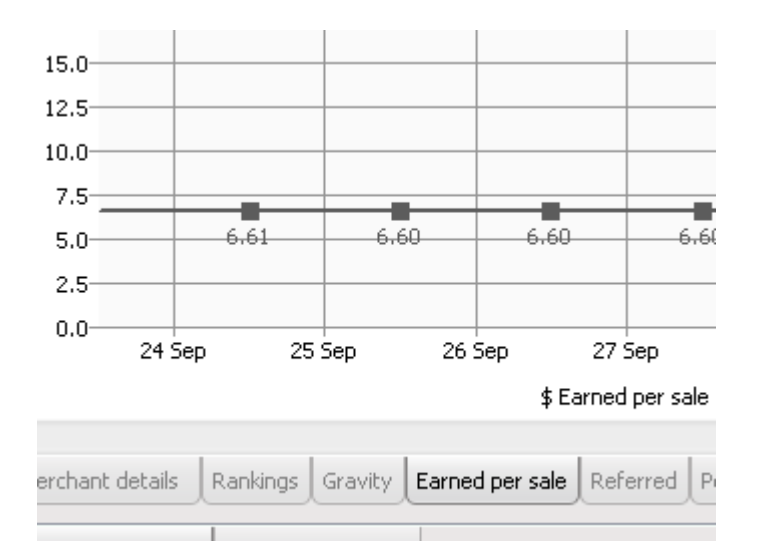

The percentage of commissions.

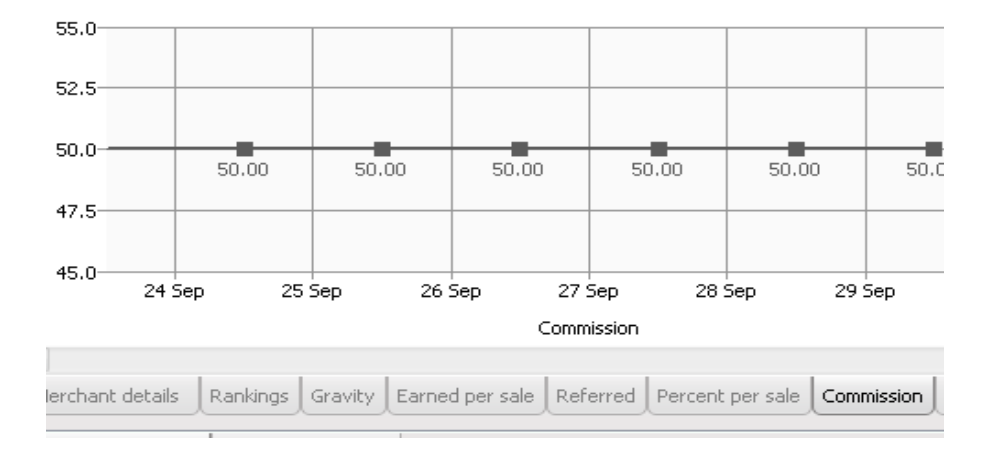

And then, a table with all the information.

| Date             | Ran      | ¢.      | Gravity         | Earner   | r per Sale       | Percent per Sa | le       | Referred | Commission |
|------------------|----------|---------|-----------------|----------|------------------|----------------|----------|----------|------------|
| 9-29-2009        | 35       |         | 128.04          | 6        | 5.60             | 50.00          |          | 71.00    | 50.00      |
| 9-28-2009        | 35       |         | 128.79          | 6        | 5.60             | 50.00          |          | 71.00    | 50.00      |
| 9-27-2009        | 36       |         | 129.04          |          | 5.60             | 50.00          |          | 71.00    | 50.00      |
| 9-26-2009        | 36       |         | 128.61          | 6        | 5.60             | 50.00          |          | 71.00    | 50.00      |
| 9-25-2009        | 35       |         | 128.59          | 6        | 5.60             | 50.00          |          | 71.00    | 50.00      |
| 9-24-2009        | 34       |         | 128.35          |          | 5.61             | 50.00          |          | 71.00    | 50.00      |
| 9-23-2009        | 36       |         | 127.15          | 6        | 5.63             | 50.00          |          | 72.00    | 50.00      |
| 9-22-2009        | 35       |         | 130.71          | 6        | 6.63 50.00       |                |          | 72.00    | 50.00      |
| 9-21-2009        | 37       |         | 131.74          |          | 5.66             | 50.00          |          | 73.00    | 50.00      |
| 9-20-2009        | 37       |         | 132.56          | 6        | 5.68             | 50.00          |          | 73.00    | 50.00      |
| 9-19-2009        | 37       |         | 133.56          |          | 5.68             | 50.00          |          | 73.00    | 50.00      |
| 9-18-2009        | 37       |         | 131.77          | 6        | 5.71             | 50.00          |          | 72.00    | 50.00      |
| 9-17-2009        | 35       |         | 132.24          | 6        | 5.73             | 50.00          |          | 72.00    | 50.00      |
| 9-16-2009        |          | _       | 129.91          |          | 5.76             | 50.00          |          | 72.00    | 50.00      |
| lerchant details | Rankings | Gravity | Earned per sale | Referred | Percent per sale | Commission     | RAW data |          |            |

It will also allow you to open the sales page in your browser, or create your hoplink.

Right click on the product name, to see your options.

|                        | Title                 |         |  |  |  |  |  |
|------------------------|-----------------------|---------|--|--|--|--|--|
| The Twee               |                       | itter C |  |  |  |  |  |
| Tweet Dyi              | Open URL in browser   | vers A  |  |  |  |  |  |
| Viral Twee             | Create Clickbank Link |         |  |  |  |  |  |
| Twitter Online System. |                       |         |  |  |  |  |  |
| Twitter Meny           | NU Trop               |         |  |  |  |  |  |

When you choose "Create Clickbank Link" you'll see

| Affiliate Elite :: Create Clickbank Link                                         | X |
|----------------------------------------------------------------------------------|---|
| Please enter the your Clickbank nickname and your tracking ID (if you have one): |   |
| Clickbank NickName: sunnys123                                                    |   |
| Tracking ID (optional): Generate                                                 |   |
| To refer a customer send them to this domain name:                               |   |
|                                                                                  |   |
| Cut and paste the following hoplink into your web page:                          |   |
|                                                                                  |   |
|                                                                                  |   |
| OK Cancel                                                                        |   |

Click "Generate" to make your Hoplink.

| Affiliate Elite :: Create Clickbank Link                                            |
|-------------------------------------------------------------------------------------|
| Please enter the your Clickbank nickname and your tracking ID (if you have one):    |
| Clickbank NickName: sunnys123 🗨                                                     |
| Tracking ID (optional): Generate                                                    |
| To refer a customer send them to this domain name:                                  |
| http://sunnys123.twittertan.hop.clickbank.net/                                      |
| Cut and paste the following hoplink into your web page:                             |
| <a href="http://sunnys123.twittertan.hop.clickbank.net/" target="_top">Click He</a> |
| OK Cancel                                                                           |

Now, this is unencrypted. It's really not likely that people will "steal" your commissions by changing your username, like so many products claim.

However, if you're still leery, and you have your own domain, I've written a short report on redirecting your links, that you can download here.

So, <u>Affiliate Elite</u> is a program that will help you compare data on all the products, and even check out the sales pages, so you can make the best decision on which products to promote.

A site that has all of this done for you, is <u>Daily Niche Idea</u>. Cindy's gathered articles and Clickbank products for over a year, with a new niche idea each week. At <u>Daily Niche Idea</u>, you can search for the things you're interested in, download articles, and grab Clickbank products to sell.

For instance... here's a look at the inside...

| This Weeks Theme Is Stress & Anxiety |                                                           |                                                                                                    |  |
|--------------------------------------|-----------------------------------------------------------|----------------------------------------------------------------------------------------------------|--|
| Click HERE FO                        | R THE PRICE OF <b>12</b> MOTH<br>ONE LEARN HOW TO PUT YOU | Inlocking Your Brain's Massive Potential<br>INTION ENERGY RELAXATION<br>G BINAURAL BEATS AUDIOS<br>R BRAIN 'IN THE ZONE' ANY TIME YOU WANT |  |
| Click Here                           | Daily Niche I                                             | deas                                                                                                    |  |
| Day: 1 - Deep M                      | editation                                                 |                                                                                                    |  |
| Est. Traffic:<br>10220               | <b>PPC Bid Price:</b><br>\$0.91                           | <b>Pays (% - \$USD):</b><br>\$43.09                                                                                                    |  |
| Affiliate Produc                     | t: Deep Zen Meditation                                    |                                                                                                    |  |
| Product Addres                       | s: http://dailynicheidea                                  | .com/j/cb/36/holothink2                                                                                                    |  |
| Day: 2 - Binaura                     | l Beat                                                    |                                                                                                    |  |
| Est. Traffic:<br>12820               | <b>PPC Bid Price:</b> \$0.49                              | <b>Pays (% - \$USD):</b><br>\$30.04                                                                                                    |  |
| Affiliate Produc                     | t: 12 Binaural Beats Mp                                   | 3 Audios                                                                                                    |  |
| Product Addres                       | s: http://dailynicheidea                                  | .com/j/cb/36/dreamabit                                                                                                    |  |

The download contains PLR rights to the ebook, the ebook itself that you can change in anyway, even put your name on it! You could also build a blog, and use the ebook for your articles.

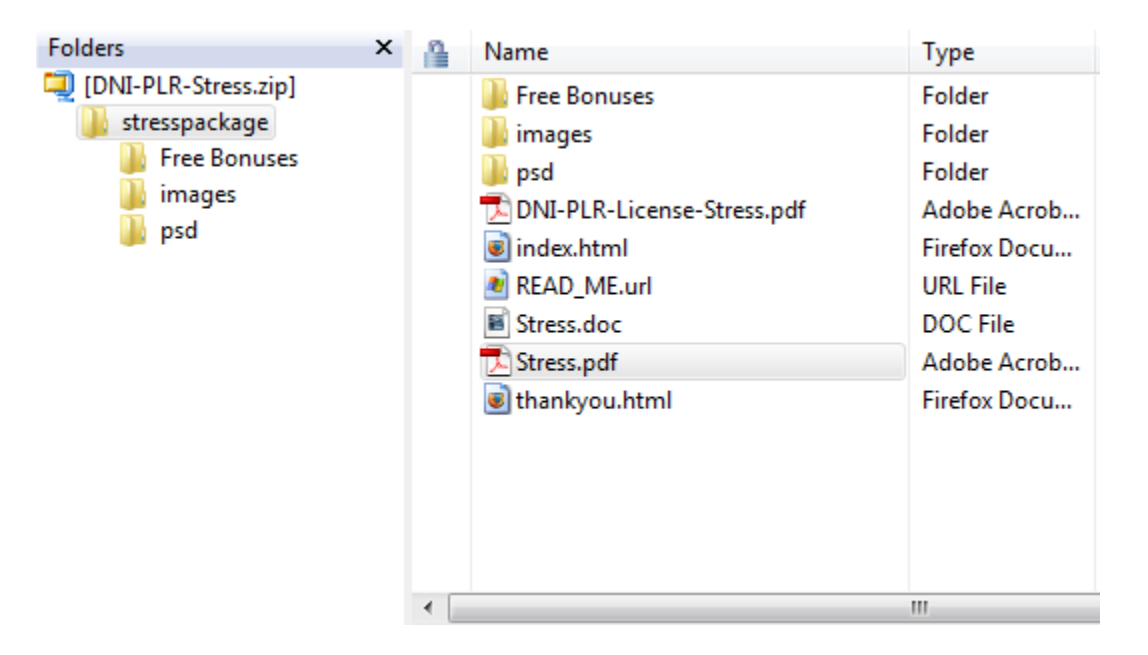

Every week, Cindy gives you all the information you need, plus a tutorial on how to set up your new niche. Jon Olson calls it a "no brainer"!

One last (but not least) Clickbank charged program is <u>Clickbank Pirate</u>. Now, this is a pay to join program, but what an awesome program It is.

What happens is.. you pick one of the products they have available. There are a lot of promo tools to use, including a squeeze page.

You drive traffic to the squeeze page, and they collect the leads for you. They manage and monetize the list... all sales go directly to your Clickbank account.

Can you imagine having Soren Jordansen email for you? Just keep getting signups, and watch the commissions roll in to your Clickbank account!

#### **Conclusion** -

Yes... I've told you about several different directions you can take when it comes to promoting and making money with Clickbank.

The best way to do it, in my opinion, is to build a list of subscribers, and let them know about the products through your email series. Using Traffic Exchanges is a great way to build your list.

Here are 4 Traffic Exchanges I use every day, to add people to my lists.

BootScootinTraffic Soaring4Traffic NexusExchange MaxTrafficPro

If you don't know how to build a list, <u>All About My First List</u> is a program that will help you get one going in 10 days! (or less!)

Thanks for your time!

Sunny Suggs!